## SWIM – Access to Care

## **Block Submission Report**

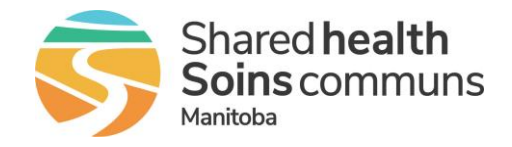

## Quick Reference Guide

To ensure surgery blocks are submitted to Care Venue in a timely manner and to ensure surgery blocks are fully utilized, use the Block Submission Report

| Block Submission Report       |                                                                                                    |
|-------------------------------|----------------------------------------------------------------------------------------------------|
| 1. Create Report              | <ul> <li>Select Block Submission Report from the Report item in the toolbar<br/>navigation menu; this will open the Generate Block Submission<br/>Report dialog box</li> </ul>                                                                                                    |
| 2. Provide Report<br>Criteria | Enter Report Criteria<br>Generate the Block Submission Report  Report Criteria Health Center: Winnipeg  Start Date: Pan Am Clinic OR Start Date: Pan Am Clinic OR S |
| 3. Generate Report            | <ul> <li>Select Generate to display the report onscreen in the dialogue box</li> <li>Select Export to Excel to download the report as a .xls file that can open in Microsoft Excel</li> <li>Select Reset to reset the report criteria to the default settings</li> </ul>                                                                                                    |